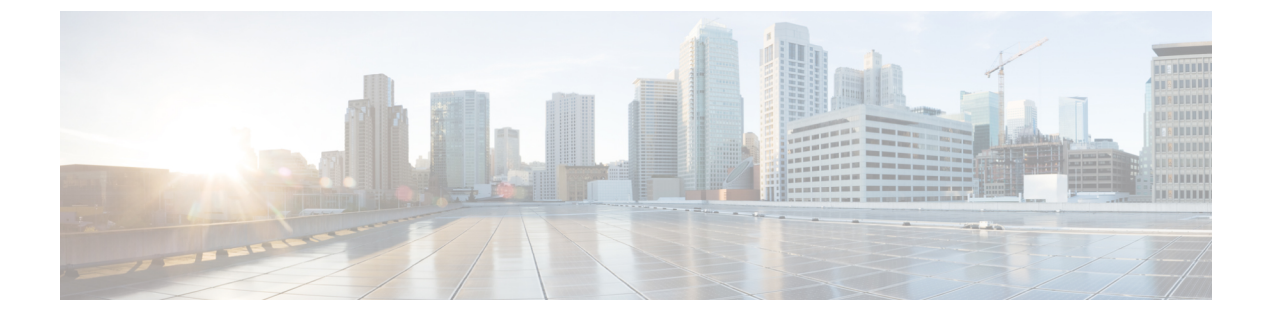

# TS 에이전트 관리

- 현재 사용자 세션 종료, 1 페이지
- TS 에이전트 서비스 구성 요소의 상태 보기, 1 페이지
- TS 에이전트 프로세스 시작 및 중지, 2 페이지
- 서버에서 TS 에이전트 활동 로그 보기, 2 페이지
- TS 에이전트 제거, 2 페이지

### 현재 사용자 세션 종료

네트워크에서 사용자를 로그오프하고 세션을 종료하려면 다음 절차를 사용합니다.

- 단계1 관리자 권한을 가진 사용자로 TS 에이전트 서버에 로그인합니다.
- 단계 2 Start(시작) > > [All Programs][모든 프로그램] > Task Manager(작업 관리자)를 엽니다.
- 단계 **3** More Details(추가 세부 정보)를 클릭하여 창을 확장합니다.
- 단계4 Users(사용자) 탭을 클릭합니다.
- 단계5 (선택 사항) 사용자의 세션을 종료한다는 사실을 알리려면 사용자 세션을 마우스 오른쪽 버튼으로 클릭하고 Send message(메시지 전송)를 선택합니다.
- 단계 6 사용자 세션을 마우스 오른쪽 버튼으로 클릭하고 Sign off(로그오프)를 선택합니다.
- 단계7 Sign out user(사용자 로그아웃)를 클릭하여 작업을 확인합니다.

## TS 에이전트 서비스 구성 요소의 상태 보기

다음 절차를 사용하여 TS 에이전트 서비스 구성 요소가 실행 중인지 확인합니다. 서비스 구성 요소에 대한 자세한 내용은 Cisco Terminal Services(TS) 에이전트 정보의 내용을 참조하십시오.

- 단계1 관리자 권한을 가진 사용자로 서버에 로그인합니다.
- 단계2 Start(시작) > Tools(툴) > Services(서비스)를 엽니다.

- 단계3 CiscoTSAgent를 찾고 Status(상태)를 확인합니다.
- 단계 4 (선택 사항) TS 에이전트 서비스 구성 요소가 중지된 경우, TS 에이전트 프로세스 시작 및 중지, 2 페이지에 설명 된 대로 TS 에이전트 서비스를 시작합니다.

#### TS 에이전트 프로세스 시작 및 중지

다음 절차를 사용하여 TS 에이전트 서비스 구성 요소를 시작 또는 중지합니다.

- 단계1 관리자 권한을 가진 사용자로 서버에 로그인합니다.
- 단계2 Start(시작) > Administrative Tools(관리 툴) > Services(서비스)를 엽니다.
- 단계3 CiscoTSAgent로 이동하고, 마우스 오른쪽 버튼을 클릭하여 컨텍스트 메뉴에 액세스합니다.
- 단계 4 Start(시작) 또는 Stop(중지)을 선택하여 TS 에이전트 서비스를 시작하거나 중지합니다.

### 서버에서 TS 에이전트 활동 로그 보기

지원팀이 메시지를 표시하면 다음 절차를 사용하여 서비스 구성 요소의 활동 로그를 확인합니다.

Tools(툴) > Event Viewer(이벤트 뷰어) > Applications and Services Log(애플리케이션 및 서비스 로그) > Terminal Services Agent Log(터미널 서비스 에이전트 로그)를 엽니다.

# TS 에이전트 제거

다음 절차를 사용하여 서버에서 TS 에이전트를 제거합니다. TS 에이전트를 제거하면 서버에서 인터 페이스, 서비스 및 드라이버가 제거됩니다. TS 에이전트를 제거하면 클라우드 사용 Firewall Management Center 또는 온프레미스 Firewall Management CenterFMC에 보고된 대로 액티브 사용자 세션도 종료 됩니다. 강력한 암호화 수정은 제거되지 않습니다.

- 단계1 관리자 권한을 가진 사용자로 서버에 로그인합니다.
- 단계2 Start(시작) > Control Panel(제어판)을 엽니다.
- 단계3 All Control Panel Items(모든 제어판 항목) > Programs and Features(프로그램 및 기능)를 클릭합니다.
- 단계 4 Terminal Services Agent(터미널 서비스 에이전트)를 마우스 오른쪽 버튼으로 클릭하고 Uninstall(제거)을 선택합니 다.

번역에 관하여

Cisco는 일부 지역에서 본 콘텐츠의 현지 언어 번역을 제공할 수 있습니다. 이러한 번역은 정보 제 공의 목적으로만 제공되며, 불일치가 있는 경우 본 콘텐츠의 영어 버전이 우선합니다.